#### INSERIMENTO LIVELLI PAGELLINO

Dopo aver effettuato il login nel registro elettronico, entrare nella sezione SCRUTINIO 10eLODE e cliccare sulla classe "VOTI PROP"

| SCRUTINIO                                                                            | Scrutina le mie classi  | ? 船 Esci       |
|--------------------------------------------------------------------------------------|-------------------------|----------------|
|                                                                                      |                         | ANNALBINA PEPE |
| <b>5E</b> normale (27 h.)<br>Plesso: TAEE840011 - SCUOLA<br>ELEMENTARE "RENATO MORO" | Docente PEPE ANNALBINA  | Competenze     |
| 5F normale (27 h.)<br>Plesso: TAEE840011 - SCUOLA<br>ELEMENTARE "RENATO MORO"        | Voti Prop St. Scrutinio | Competenze     |

## Dopo cliccare su "PERIODO 1"

|                                                   | Scrutina le mie classi      | ? 🚔 Esci       |
|---------------------------------------------------|-----------------------------|----------------|
|                                                   |                             | ANNALBINA PEPE |
|                                                   |                             | ő              |
|                                                   |                             | Le mie classi  |
|                                                   |                             | classeviva     |
|                                                   |                             |                |
|                                                   | Decente PEPE ANNALBINA      |                |
| 5E normale (27 h.)<br>Plesso: TAEE840011 - SCUOLA | Seleziona il regiodo X To I |                |
|                                                   |                             |                |
|                                                   | Competenze                  |                |
| 5F normale (27 h.)                                | Periodo 1 Periodo 2         |                |
| ELEMENTARE "RENATO MORO                           |                             |                |
|                                                   | Competenze                  |                |
|                                                   |                             |                |

# Successivamente cliccare su "SCRUTINIO"

|                      | Tabellone proposta                                                       | ? 船 Esci                                  |
|----------------------|--------------------------------------------------------------------------|-------------------------------------------|
|                      |                                                                          | ANNALBINA PEPE                            |
|                      | Competenze personalizzat                                                 | i Giudizi Scrutinio Proposte Coordinatore |
| Propo                | ste di voto <b>1º Periodo</b> della classe <mark>5E NOR</mark>           | MALE (27 H.)                              |
| Cambia Risoluzione 🔻 | Scrutinio iniziato voti proposti non modific                             | abili                                     |
| Mostra Medie         | Escludere i voti delle competenze nelle medie                            | Ripristina assenze dal registro           |
|                      | ITA ING STO GEO MAT SCI TEC MUS AI SMS                                   | REL MEDIA PRO COM                         |
| 1                    | ITA 9a ING 3a STO 2a GEO 2a MAT 10a SCI 2a TEC 0a MUS 1a AI 0a SMS 1a F  |                                           |
| 2 02-00-2007         | ITA 7a ING 2a STO 2a GEO 1a MAT 6a SCI 4a TEC 1a MUS 1a AI 2a SMS 1a F   |                                           |
| 3 03-03-2007         | TA 14a/ING 5a/STO 4a/GEO 6a/MAT 15a/SCI 11a/TEC 1a/MUS 2a/AI 2a/SMS 0a/F |                                           |

Ora si potrà procedere all'inserimento dei livelli per ogni disciplina, per ogni alunno/a

|                        |                         |                                         | Ta        | abellon       | ie sci | rutin       | io    |        |         |                          | ?                         | Å                 | Esci         |
|------------------------|-------------------------|-----------------------------------------|-----------|---------------|--------|-------------|-------|--------|---------|--------------------------|---------------------------|-------------------|--------------|
|                        |                         |                                         |           |               |        |             |       |        |         |                          |                           | ANN               | ALBINA PEPE  |
| Competenze             | Reset                   | Sin Sin Sin Sin Sin Sin Sin Sin Sin Sin | inali     | Verbali       | Tab    | elloni      | 8     | Fine   | Giudizi | 5<br>7<br>8<br>Scrutinio | 5<br>6<br>7-<br>8-<br>Pro | <b>?</b><br>poste | Coordinatore |
| S                      | crutinio <mark>1</mark> | ° Per                                   | iodo      | della         | class  | e <b>5E</b> | NC    | ORM    | ALE (27 | Н.)                      |                           |                   |              |
| ascondi le celle vuote |                         |                                         |           |               |        |             |       |        |         |                          |                           |                   |              |
|                        | ITA IN(                 | i STO                                   | GEO N     | MAT SCI       | TEC    | MUS         | AI    | SMS    | REL     |                          | MEDIA                     | GIU               | СОМ          |
| F                      |                         |                                         |           |               |        |             |       |        |         |                          |                           | ۲ .<br>د          | A*           |
|                        | ITA(9) ING(             | 3) STO(2)                               | GEO(2)  M | AT(10) SCI(2) | TEC    | MUS(1)      | AI    | SMS(1) | REL(1)  |                          |                           |                   | B*           |
|                        | ITA(7) ING(             | 2) STO(2)                               | GEO(1) M  | IAT(6) SCI(4) | TEC(1) | MUS(1)      | AI(2) | SMS(1) | REL     |                          |                           |                   | B*           |

Per ogni disciplina cliccare sul voto inserito

|     | Tabellone scrutinio                             |   |
|-----|-------------------------------------------------|---|
|     | Reset Oss finali Verbali Tabelloni Fine Giudizi |   |
| cri | MATEMATICA<br>Assenze: 6 Voto 8  Cancella       | Н |
|     | Asterischi:                                     |   |
|     | es. flauto, francese, ecc.                      |   |
|     | Annulla Conferma                                |   |

Inserire ora il livello corrispondente al voto inserito

| 10                                        | in C       |                                |           | 6    |       |
|-------------------------------------------|------------|--------------------------------|-----------|------|-------|
| Reset Os                                  | s finali   | Verbali                        | Tabelloni | Fine | Giudi |
|                                           |            | MATE                           | MATICA    |      | ]     |
| Assenze: 6                                | Voto       | 8 •                            | Cancell   | a    |       |
| Asterischi:                               |            |                                |           | T    |       |
| Specifica mate<br>es. flauto, francese, e | eria:<br>« | INTERMEDI<br>Hai ancora 3 cara | O B       |      |       |
|                                           |            |                                |           |      |       |

A questo punto procedere nello stesso modo per ogni disciplina e ogni alunno.

Quando si sono inseriti tutti ii livelli per ogni disciplina e ogni alunno cliccare su "FINE"

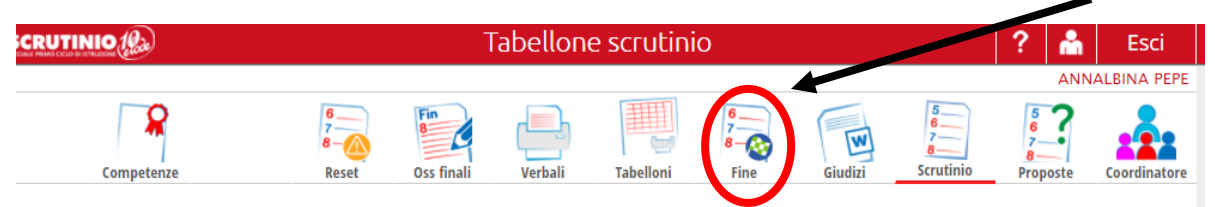

### Scrutinio 1º Periodo della classe 5E NORMALE (27 H.)

### E ora cliccare su "FINE SCRUTINIO"

|                  |                     | Presenti allo scrutinio                    |                | ? 船                    | Esci             |
|------------------|---------------------|--------------------------------------------|----------------|------------------------|------------------|
|                  |                     |                                            |                | ANNA                   | lbina pepe       |
|                  |                     |                                            |                | 6 <u>-</u><br>7-<br>8- | 5<br>6<br>7<br>8 |
|                  |                     |                                            |                | Riapri                 | Scrutinio        |
|                  | Scrutinio 1º Pe     | riogo della classe 55 NO                   | RMALE (27 H.)  | )                      |                  |
|                  | (                   | FINE SCRUTINIO                             |                |                        |                  |
| Data Scrutinio:  | 06 feb 2018 - mar 🔻 |                                            |                |                        |                  |
| Ora di Inizio:   | 16:45 🔻             |                                            |                |                        |                  |
| Ora Fine:        | 17:00 🔻             |                                            |                |                        |                  |
| Aggiungi Docente | 0                   |                                            |                |                        |                  |
|                  |                     | Docenti                                    |                |                        |                  |
|                  |                     | Compilare, modificare o cancellare i campi |                |                        |                  |
| Nome             | Cognom              | Ruolo/Materie                              | Nome Sostituto | Cognome Sostitu        | ito              |
| LOREDANA         | BUCCI               | Dirigente                                  |                |                        |                  |

Accertarsi che tutti gli altri campi non siano cambiati.

Comparirà questo messaggio. Cliccare su "OK".

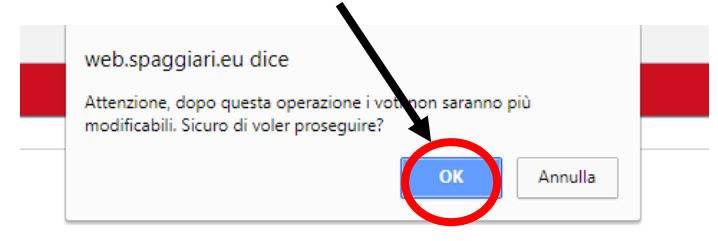

Le procedure sono terminate.